## ServiceNow for CSS HR/APS

## **Navigating to Approver View Notes**

All Notes/Comments and Attachments on a case should be made by **everyone** in the "HR Case" view. Notes/Comments and Attachments should **not** be made by anyone in the "Approvals" view. However, if Notes/Comments or Attachments have been accidently added in the "Approvals" view, they can be accessed through these steps:

**Step 1:** Scroll to the "Approvers" section at the bottom of the "HR Case" view window (pictured below).

|                     | Approver                  | rs Go to State                       | State V Search                      |   |                     |                                 |              |                     |  |  |  |
|---------------------|---------------------------|--------------------------------------|-------------------------------------|---|---------------------|---------------------------------|--------------|---------------------|--|--|--|
| $\sum_{\mathbf{p}}$ | Approval for = HRC0077250 |                                      |                                     |   |                     |                                 |              |                     |  |  |  |
|                     | Q                         | ≡ State                              |                                     |   | ≡ Approver          | ≡ Comments                      |              | ≡ Created           |  |  |  |
|                     | (j)                       | • Approved                           | HR Case Funding Changes: HRC0077250 | 1 | Adam Berke          | 2017-12-21 08:36:06 - Adam Be   | erke (Commen | 2017-02-21 08:27:33 |  |  |  |
|                     | í                         | <ul> <li><u>Requested</u></li> </ul> | HR Case Funding Changes: HRC0077250 |   | Katie Larkin HUDSON | 2017-02-21 08:39:03 - Katie Lar | rkin HUDSO   | 2017-02-21 08:34:45 |  |  |  |
|                     |                           |                                      |                                     |   |                     |                                 |              |                     |  |  |  |

Approvers will be listed in the **Approver** column, and if they have made a comment in the "Approvers" view, a date and time will appear in the **Comments** Column.

**Step 2:** To read comments, click on the word <u>Requested</u>, <u>Approved</u>, or <u>Rejected</u> (found in the **State** column on far left) of the Approver line you wish to read. Approver's Notes/Comments or Attachments must be read individually. An example of Adam's comments is pictured on the next page.

Remember, Approver's Notes/Comments or Attachments do not flow into the main HR Case view.

## ServiceNow for CSS HR/APS

| Approval - HRC0077250 |                                                                                                    | 1 - ~ ~ ~ ~ ~ ~ ~ ~ ~ ~ ~ ~ ~ ~ ~ ~ ~ ~ | Update |
|-----------------------|----------------------------------------------------------------------------------------------------|-----------------------------------------|--------|
| Approver              | Adam Berke ① Approving HR Ca                                                                                             | se Funding Changes: HRC007725           | Ō      |
| State                 | Approved                                                                                                    |                                         |        |
| Commonte              | [                                                                                                    |                                         | ŋ      |
| Comments              |                                                                                                    |                                         |        |
|                       |                                                                                                    | Post                                    |        |
| Activity              | Adam Rerke                                                                                                    | 2017-02-21 08:36:06                     | 7      |
|                       | This is the third comment made in this approval case. It was made by approver 1 Adam Berke after he approved the case.   |                                         |        |
|                       | Adam Berke                                                                                                    | 2017-02-21 08:34:43                     |        |
|                       | State Approved was Requested                                                                                             |                                         |        |
|                       | Adam Berke                                                                                                    | 2017-02-21 08-31-34                     |        |
|                       | This is the second example of a note added to an approval case. This note is again being added by Adam Berke, approver 1 |                                         |        |
|                       | Adam Berke                                                                                                    | 2017-02-21 08:30:49                     |        |
|                       | This is an example of notes added to an approval case by approver 1, Adam Berke. This is the first added comment         |                                         |        |
|                       |                                                                                                    |                                         | 1      |

**Step 3:** To navigate back to the "HR Case" view double-click on the ① icon located at the top left corner of the "Approval" view

| Approval - HRC0077250 |                                                                                            | P 🗸 200 Update Save 🛧 🗸                      |
|-----------------------|--------------------------------------------------------------------------------------------|----------------------------------------------|
| Approver              | Adam Berke                                                                                 | Approving HR Case Funding Changes: HRC00772E |
| State                 | Approved                                                                                   |                                              |
| Activity              | Adam Berke<br>This is the third comment made in this approval case. It was made by approve | 2017-02-21 08:36:06                          |